Journal of Informatics and Communications Technology (JICT)

# LAMP Web Server Berbasis Ubuntu 22.04 Emulator Virtual Engine-NG-COM 5.0.1-19

Nurwan Reza Fachrur Rozi<sup>#1</sup> Pietra Dorand<sup>#2</sup> Muahmad Royhan<sup>#3</sup> Nanang Cahyadi<sup>#4</sup>

<sup>1,2,3</sup> Teknik Telekomunikasi, Fakultas Ilmu Terapan, Telkom University Jakarta
 <sup>4</sup> Teknik Telekomunikasi, Fakultas Teknik Elektro, Telkom University Jakarta
 Jalan Daan Mogot KM.11, Cengkareng, Kota Jakarta Barat, DKI Jakarta 11710 Indonesia

<sup>1</sup>nurwan@telkomuniversity.ac.id, <sup>2</sup>pietra@telkomuniversity.ac.id, <sup>3</sup>nanangcahyadi@telkomuniversity.ac.id

#### Abstrak

LAMP (Linux, Apache, MySQL, MariaDB, PhpMyAdmin) adalah kumpulan software open source untuk membuat web server secara bersamaan. LAMP merupakan gabungan beberapa sistem operasi Linux, Web Server Apache, Database MySQL MariaDB, serta server scripting phpMyAdmin. Karena mudah dalam pengelolaannya LAMP banyak sekali penggunaannya di berbagai web server. Dalam penulisan ini akan menjelaskan tentang menginistalasi LAMP pada sistem operasi Ubuntu 22.04-EVE-NG-COM 5.0-19. Ada 3 operasi yang harus di instalasi LAMP pada web server adalah Apache web server, MySQL MariaDB, & phpMyAdmin. Didalam ini penulis mejelaskan bagaimana pengaplikasian secara kombinasi yang dibutuhkan adalam pengisntalan LAMP.

Kata Kunci : LAMP, Web Server, EVE-NG-COM 5.0.1-19, Ubuntu 22.04

#### I. PENDAHULUAN

Server merupakan sistem komputer yang memfasilitasi jenis layanan tertentu didalam jaringan komputer.

Disamping itu prosesor yang dapat diskalakan dan memory yang besar dan juga disebut sistem operasi jaringan. Fungsi keseluruhan dari sebuah server adalah untuk memberikan layanan kepada pengguna dalam sebuah jaringan. Server memungkinkan untuk melimitasi atau no-koneksi yang berupaya menggangu atau mencuri meta-data.

Linus Trovalds melahirkan Linux dari beberapa percobaan dengan komputer Minix selanjutnya lahirlah Linux 1.0, sepenuhnya berdasarkan TEXT-nya. Dikarenakan Linux adalah open source dan perkembangannya pesat sejalan dengan komunikasi & informasi yang serba cepat saat ini. Segudang distribusi telah dikembangkan selama bertahun-tahun. Itu berkembang dari Linux berbasis TEXT ke Linux berbasis GRAPHIC. Sistem operasi berbayar mungkin masih mempertahankan tampilannya.

Penulisan ini khusus untuk distribusi Linux Ubuntu. Dalam penggunaan Distro Linux turunan lainnya seperti Debian, Ubuntu, Kanotix, Knoppix, Back Track, dll tidak jauh berbeda. Juga, sebagian besar konfigurasi menggunakan mode TEXT-nya. Karena lebih cepat dan efisien. Tetapi bahkan dengan GUI, pada akhirnya, dia juga harus tahu tentang SHELL Command. Pada Linux pengguna hak akses dibagi menjadi dua. pengguna normal dan pengguna super (root). Dengan hak superuser, akan dapat memodifikasi, menambah, atau menghapus file konfigurasi sistem yang ada.

#### II. TINJAUAN PUSTAKA

2.1 WebServer

Pada layanan SERVER yang paling popular salah satunya adalah WebServer dimana website dapat diakses di Internet. Kondisi default HTTP port 80, Apache digunakan dalam membuat web server pada hal ini. HTML Language, PHP4 & 5 dan juga Database-MySQL sebagai persyaratan & juga bisa diasumsikan pada penggunaan seperti Wordpress, Joomla [1][2].

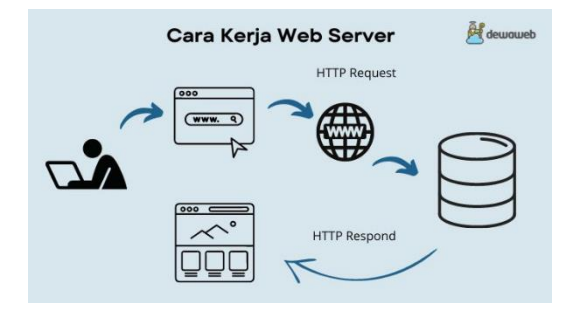

Fig. 1. Cara Kerja Web Server (Sumber : https://www.dewaweb.com)

## 2.2 Linux Ubuntu 22.04 - EVE-NG-COM 5.0.1-19

Menyiapkan Ubuntu Linux untuk berjalan di EVE-NG adalah proses sederhana yang memungkinkan dapat untuk menggunakan banyak fitur hebat dari platform EVE-NG. EVE-NG adalah perangkat lunak emulasi jaringan yang memungkinkan dalam membuat dan membangun jaringan yang mensimulasikan berbagai aspek jaringan perusahaan modern. Dengan menginstal Ubuntu Linux di komputer akan memiliki kemampuan untuk mengakses server linux dan mengontrol perangkat jaringan atau menghubungkannya ke dunia nyata. Cara download ubuntu linux di eve-ng Langkah pertama adalah mengunduh versi ubuntu yang akan di instal. Saat tulisan ini dibuat, versi server ubuntu saat ini adalah 22.04 [3].

2.3 Apache

Apache merupakan nama web server yang bertugas tanggung jawab untuk request-response HTTP & detail logging informasi dan modular web server, mengikuti standar protokol HTTP, dan tentu saja sangat digemari. Apache memiliki fitur-fitur canggih seperti pesan kesalahan yang dapat di konfigurasi, autentikasi berbasis basis data dan lain-lain. Apache juga didukung oleh sejumlah antarmuka pengguna berbasis grafik (GUI) yang memungkinkan penanganan server menjadi mudah. Apache merupakan perangkat lunak sumber terbuka dikembangkan oleh komunitas terbuka yang terdiri dari pengembang-pengembang dibawah naungan Apache Software Foundation [4].

2.4 MariaDB

MariaDB merupakan versi pengembangan terbuka dan mandiri dari MySQL. Sejak di akuisisinya MySQL oleh Oracle pada September 2010, Monty Program sebagai penulis awal kode sumber MySQL memisahkan diri dari pengembangan dan membuat versi yang lebih mandiri yakni MariaDB. MariaDB adalah sebuah implementasi dari sistem manajemen basis data relasional (RDBMS) yang didistribusikan secara gratis dibawah lisensi GPL (General Public License). Setiap pengguna dapat secara bebas menggunakan MariaDB, namun dengan batasan perangkat lunak tersebut tidak boleh dijadikan produk turunan yang bersifat komersial.

## 2.5 PHP Myadmin

PhpMyAdmin merupakan aplikasi web berfungsi dalam pengelolaan databse MySQL, MariaDB melalui interfaces grafis dan menggunakan PHP language. Aplikasinya dijalankan dengan browser dimana unsur phpMyAdmin adalah HTML/XHTML, CSS, Java Script. Dalam kemudahan pada pengelolaan MySQL, MariaDB dengan penyajian interface web yang bagus.

## III. METODOLOGI PENELITIAN

Metode penelitian yang meliputi Penginstallan Ubuntu-EVE-NG, LAMP & Hasil WebServer.

## 3.1 Diagram Alir

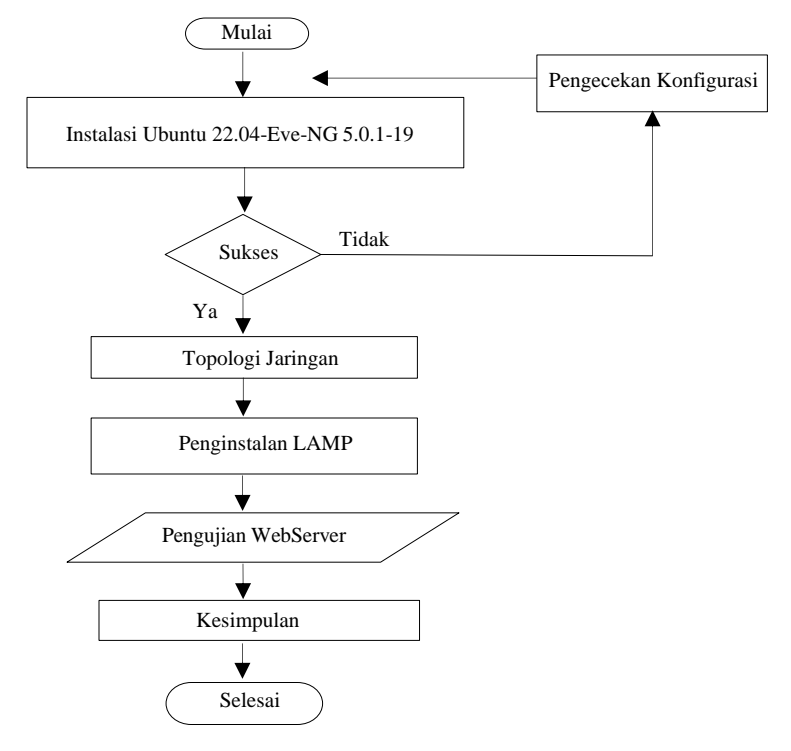

Fig. 2. Diagram Alir Penulisan

#### IV. HASIL DAN DISKUSI

4.2 Topologi

Pada penulisan ini dijelaskan mengenai konfigurasi server menggunakan Ubuntu

4.2.1 Konfigurasi Topologi

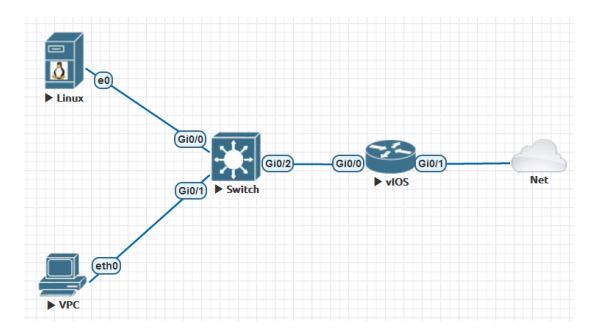

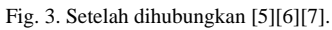

Topologi ini menggunakan Star Topologi, Apabila menggunakan VPN Server atau Router sebagai Gateway maka topologi tersebut tidak berlaku. Karena harus mempunyai 2 NIC dan koneksi langsung ke internet untuk kedua layanan tersebut. Di kecualikan dengan Ip Address Alias.

## 4.2.2 Hardware & Software

Spesifikasi hardware & software pada server yang digunakan yaitu :

| No  | Ha                 | ardware / Software |
|-----|--------------------|--------------------|
| INO | Aplikasi           | Jenis              |
| 1   | Eve-NG             | EVE-COM-5.0.1-19   |
| 2   | Web Server         | Ubuntu 22.04       |
| 3   | Notebook           | RAM 20G / Asus     |
| 4   | Vmware Workstation | Pro 16 Pro         |

# TABEL I HARDWARE & SOFTWARE

## 4.2.3 Implementasi & Konfigurasi

Dalam penulisan ini, langkah demi langkah, mengunggah / menambah dan menginstal Linux ubuntu host image desktop versi 22.04 di EVE NG [8][9][10]. Saya telah mengunduh gambar versi linux Ubuntu 22.04 Desktop :

- Persyaratan perangkat keras untuk menginstal Ubuntu-22.04 (Linux) :
  - 1. Perangkat Fisik (PC/Laptop): RAM 8GB
  - 2. EVE-NG VM: RAM 4GB
  - 3. Prosesor CPU: 2 Nos
- Perintah yang digunakan :
  - 1. Ubah Direktori : cd /opt/unetlab/addons/qemu/
  - 2. Buka zip gambar Ubuntu : tar xzvf linux-ubuntu-22.04-desktop.tar.gz
  - 3. Hapus file gambar zip dari EVE : rm -f linux-ubuntu-22.04-desktop.tar.gz
  - 4. Perbaiki izin : /opt/unetlab/wrappers/unl\_wrapper -a fixpermissions
- Periksa alamat IP Linux : ifconfig /ip address show
- Periksa versi Ubuntu : lsb\_release -a
- Kredensial Masuk Ubuntu 22.04 :
  - Nama pengguna : User Kata sandi : Tes123

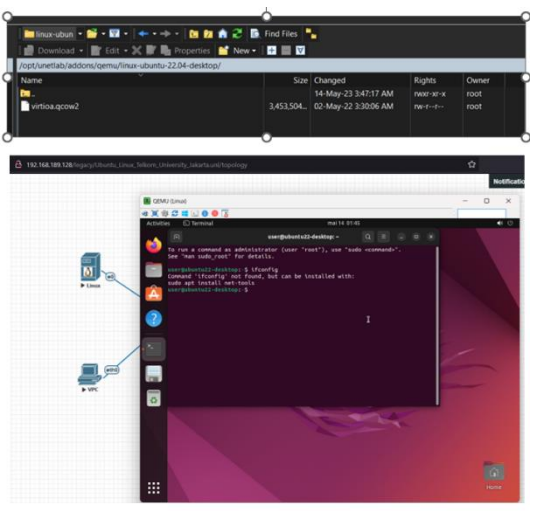

Fig. 4. Ubuntu Eve-NG [11][12][13].

#### 4.2.4 Mendapatkan Akses Root

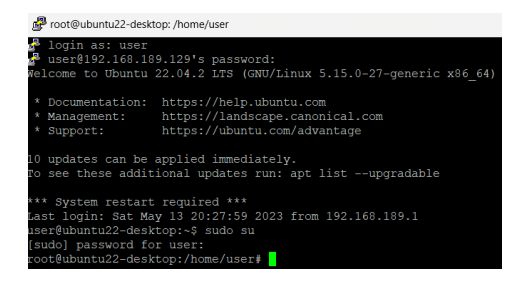

4

# Fig. 5. Show Root Akses

#### 4.2.5 Pengkonfigurasian Apache2

Apache2 dapat menyediakan fitur canggih yang banyak digunakan di dunia, dukungan media yang kuat, modul-modul dinamis serta integrasi ekstensif dengan software yang lain. Dalam penulisan ini, dijelaskan bagaimana cara penginstalan Apache di Linux Ubuntu 22.04 [14]. Didalam repositori Software default Ubuntu ketersediaan Apache dan dapat menginstalnya dengan perintah : *apt update* 

| root@ubuntu22-desktop:/home/user# sudo apt update                   |  |  |  |
|---------------------------------------------------------------------|--|--|--|
| Hit:1 http://lv.archive.ubuntu.com/ubuntu jammy InRelease           |  |  |  |
| Hit:2 http://security.ubuntu.com/ubuntu jammy-security InRelease    |  |  |  |
| Hit:3 http://lv.archive.ubuntu.com/ubuntu jammy-updates InRelease   |  |  |  |
| Hit:4 http://lv.archive.ubuntu.com/ubuntu jammy-backports InRelease |  |  |  |
| Reading package lists Done                                          |  |  |  |
| Building dependency tree Done                                       |  |  |  |
| Reading state information Done                                      |  |  |  |
| 1 package can be upgraded. Run 'apt listupgradable' to see it.      |  |  |  |
| root@ubuntu22-desktop:/home/user#                                   |  |  |  |
| Fig. 6. Konfigurasi sudo apt-update                                 |  |  |  |

Kemudian, menginstall apache2 dengan perintah : #sudo apt install apache2

| root@ubuntu22-desktop:/home/user# sudo apt install apache2                                                                                              |
|----------------------------------------------------------------------------------------------------|
| Reading package lists Done                                                                                                    |
| Building dependency tree Done                                                                                                    |
| Reading state information Done                                                                                                    |
| The following packages were automatically installed and are no longer required:                                                                         |
| libflashroml libftdil-2 libllvm13 linux-headers-5.15.0-25 linux-headers-5.15.0-25-generic linux-image-5.15.0-25-generic linux-modules-5.15.0-25-generic |
| linux-modules-extra-5.15.0-25-generic                                                                                                    |
| Use 'sudo apt autoremove' to remove them.                                                                                                    |
| The following additional packages will be installed:                                                                                                    |
| apache2-bin apache2-data apache2-utils libapr1 libaprutil1 libaprutil1-dbd-sqlite3 libaprutil1-ldap liblua5.3-0                                         |
| Suggested packages:                                                                                                    |
| apache2-doc apache2-suexec-pristine   apache2-suexec-custom www-browser                                                                                 |
| The following NEW packages will be installed:                                                                                                    |
| apache2 apache2-bin apache2-data apache2-utils libapr1 libaprutil1 libaprutil1-dbd-sqlite3 libaprutil1-ldap liblua5.3-0                                 |
| 0 upgraded, 9 newly installed, 0 to remove and 1 not upgraded.                                                                                          |
| Need to get 20057 kB of archives.                                                                                                    |
| After this operation, 80216 kB of additional disk space will be used.                                                                                   |
| Do you want to continue? [Y/n]                                                                                                    |
|                                                                                                    |

Fig. 7. Konfiguras apache2

Setelah mengkonfirmasi penginstalan, selanjutnya Apache terisntall serta dependence yang dibutuhkan dengan apt. Sebelum pengujian Apache disarankan untuk memodifikasi pengaturan firewall dalam akses luar ke port web default. Membuat list ufw profil aplikasi : *sudo ufw app list* 

| root@ubuntu22-desktop:/home/user# | sudo | ufw | app | list |
|-----------------------------------|------|-----|-----|------|
| Available applications:           |      |     |     |      |
| Apache                            |      |     |     |      |
| Apache Full                       |      |     |     |      |
| Apache Secure                     |      |     |     |      |
| CUPS                              |      |     |     |      |
| OpenSSH                           |      |     |     |      |
| root@ubuntu22-desktop:/home/user# |      |     |     |      |

Fig. 8. Ufw app list

Pengaktifan profil paling ketat yang masih permit trafik yang telah dikonfigurasikan. Karena belum ny pengkonfigurasian SSL di server, permit di port 80 : *ufw allow 'Apache'* 

Dalam melakukan verifikasi dengan melakukan perintah : ufw status

Di Akhir instalasi, Ubuntu 22.04 Start Apache. Server web aktif. Pemeriksaan dengan systemd sistem init dalam pemastian layanan running dengan mengetik : *sudo systemctl status apache2* 

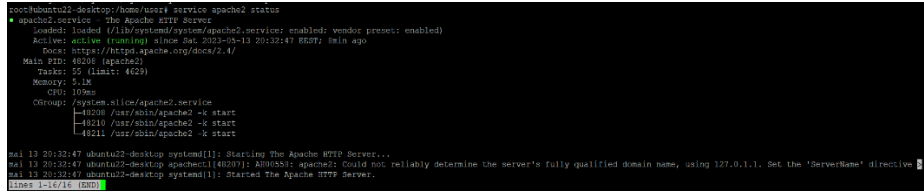

#### Fig. 9. Status apache2

Konfirmasi Start pada layanan namun request page dari Apache untuk konfirmasi pengujian. Default Apache untuk konfirmasi via IP Address tersebut. Jika tidak mengetahui alamat IP server, bisa mengetikan di command : *hostname -I*. Jika sudah mempunyai IP Add server, masukkan ke alamat browser : <u>http://192.168.189.129</u>. Berikut dibawah halaman web default Ubuntu 22.04 Apache :

| <b>C</b>                                                                                                    | Apachez Default Page                                                                                                    |
|----------------------------------------------------------------------------------------------------|----------------------------------------------------------------------------------------------------|
| Ubuntu                                                                                                    | It works!                                                                                                    |
| This is the default welcome pag-<br>installation on Ubuntu systems.<br>Apache packaging is derived. If<br>at this site is working properly. '<br>before continuing to operate you | e used to test the correct operation of the Apache2 server after<br>It is based on the equivalent page on Debian, from which the Uburt<br>you can read this page, it means that the Apache HTTP server install<br>You should replace this file (located at /var/www/html/index.html)<br>ur HTTP server.                       |
| If you are a normal user of this<br>that the site is currently unavail<br>site's administrator.                                                                                   | web site and don't know what this page is about, this probably mean<br>able due to maintenance. If the problem persists, please contact the                                                                                                    |
|                                                                                                    | Configuration Overview                                                                                                    |
| Ubuntu's Apache2 default config<br>into several files optimized for is<br>documented in /usr/share/c<br>documentation. Documentation<br>apache2-doc package was install           | puration is different from the upstream default configuration, and split<br>nteraction with Ubuntu tools. The configuration system is <b>fully</b><br><b>Soc/apache2/README_Debian.gz</b> , Refer to this for the full<br>for the web server itself can be found by accessing the <b>manual</b> if the<br>ied on this server. |
| The configuration layout for an a                                                                                                    | Apache2 web server installation on Ubuntu systems is as follows:                                                                                                    |
| /etc/apache2/<br>/ apache2.conf<br>/ ports.conf<br>/ nods-enabled<br>/ *.load<br>/ *.conf<br>/ *.conf<br>/ *.conf<br>/ *.conf<br>/ *.conf<br>/ *.conf<br>/ *.conf<br>/ *.conf     |                                                                                                    |

Fig. 9. Tampilan apache2

# 4.2.6 Konfigurasi MySQL, MariaDB

Setelah pengimplementasian Apache telah berhasil, kemudian dapat melakukan penginstalan layanan database MariaDB adalah layanan MySQL. Dalam penginstalan pertama-tama harus update ubuntu dengan perintah : apt update && sudo apt upgrade. Setelah update sistem lakukan install MariaDB dengan command : sudo apt-get install wget software-properties-common dirmngr ca-certificates apttransport-https -y Setelah menginstal paket-paket esensial, Anda akhirnya akan menginstal MariaDB di langkah ini. Untuk menginstal database, jalankan perintah berikut sebagai pengguna root atau dengan sudo : apt install mariadb-server mariadb-client [15]. Untuk memverifikasi bahwa MariaDB telah berhasil diinstal di sistem Anda, periksa versi database yang diinstal dengan menjalankan perintah berikut : mariadb -version. Jika Anda melihat nomor versi aplikasi di keluaran, ini berarti MariaDB ada di sistem Anda. Ini adalah salah satu cara untuk memverifikasi instalasi. Anda juga dapat memeriksa status aktif database yang diinstal untuk verifikasi. Gunakan perintah berikut untuk memeriksa status MariaDB : systemctl status mariadb. Setelah menginstal dan memverifikasi database, langkah selanjutnya adalah melakukan beberapa konfigurasi penting di MariaDB. Setelah penginstalan, sebaiknya jalankan skrip keamanan untuk melindungi database MariaDB agar tidak disusupi atau diserang. Jalankan skrip dengan perintah ini : mysql secure installation. Selanjutnya, skrip akan menanyakan apakah Anda ingin mengatur kata sandi root. Berikan kata sandi yang aman dan tekan Enter . Kemudian, itu akan meminta Anda untuk mengkonfirmasi ulang kata sandi. Setelah kata sandi disimpan, Anda akan mendapatkan pesan "Sukses". MariaDB mulai berjalan segera setelah diinstal. Untuk mengujinya, Anda dapat memeriksa status MariaDB dengan perintah berikut : systemctl status mariadb [16].

| 🖉 noti§uburtul22 destrap (home)izar                                                                                                    |                                                                                                    |
|----------------------------------------------------------------------------------------------------|----------------------------------------------------------------------------------------------------|
| <pre>sartade service - murical Di Ai datakan server<br/>Loode: Loode (Lingde (Linggrand)/systematic services scalabel: wedn: preset: enabled)<br/>Krime, artime (municaj loss in 2012-05-06 (Links?) EERT Jinis ago<br/>Don: manufactuddi)<br/>Https://artado.com/du/nilinary/systemai/<br/>Main 275: USB: suriabel<br/>Satur: Taking your 30, seguest nex*<br/>Takin: Taking your 30, seguest nex*<br/>Takin: Taking your 30, seguest nex*<br/>Takin: Taking your 30, seguest nex*<br/>Takin: Taking your 30, seguest nex*<br/>Taking (Links)<br/>Satur: Jinis Ainis Ainis</pre> | netbolumi2-dentro, home une i sub sprineti tata miridi<br>- manish serier i suria (b. 1.) dentro mirito e maletti vendo preseti endisti<br>Active etter formali sinte al. Suria-5-4 (1.1.4.1.1.1.1.1.1.1.1.1.1.1.1.1.1.1.1.1                                                                                                    |
| mi 14 (5):47) annu-betrop symmethii: Runch Reckell 16.17 dealwas merrer.<br>Mi 14 (5):47) annu-betrop (oriorganishes-start)XTN() Solitog for "maind-action if a consequence of the symmetry of the symmetry of                                        | mi 4 00.5407 annal-denomy sprindlil: neuroid mind 16.12 doubne server.<br>mi 16 01.5407 annal-denomy sprindlil: neuroid mind 16.12 doubne server.<br>mi 16 01.5417 annal-denomy sprindligheals-martinility: solding for trainabeats i solding for the state of the state of t |

Fig. 10. Tampilan systemctl status mariadb

Fig. 11. Tampilan systemctl status mariadb

## 4.2.7 Konfigurasi php

Setelah menginstal Apache pada konten dan MySQL diinstal dalam penyimpanan dan pengelolaan data. PHP merupakan komponen untuk memproses kode untuk menampilkan konten dinamis kepada pengguna akhir. Selain php, diperlukan php-mysql modul PHP yang menjadikan PHP terkoneksi dengan MySQL. libapache2-mod-php mengaktifkan Apache untuk menangani file PHP. PHP otomatis diinstal sebagai dependensi dengan perintah : *apt install php libapache2-mod-php php-mysql* 

| s this operation, 21,8 MB of additional disk space will be used.<br>you want to continue? [Y/n]                                              |
|----------------------------------------------------------------------------------------------------|
| upgraded, 11 newly installed, 0 to remove and 401 not upgraded.                                                                              |
| ibapache2-mod-php libapache2-mod-php8.1 php php-common php-mysql php8.1 php8.1-cli php8.1-common php8.1-mysql php8.1-opcache php8.1-readline |
| following NEW packages will be installed:                                                                                                    |
| bbp-pear                                                                                                    |
| gested packages:                                                                                                    |
| libapache2-mod-php8.1 php-common php8.1 php8.1-cli php8.1-common php8.1-mysql php8.1-opcache php8.1-readline                                 |
| e following additional packages will be installed:                                                                                           |
| ding state information Done                                                                                                    |
| lding dependency tree Done                                                                                                    |
| ading package lists Done                                                                                                    |

Fig. 12. apt install php libapache2-mod-php php-mysql

Setelah instalasi selesai, Anda dapat menjalankan perintah berikut untuk mengonfirmasi versi PHP : php - v

| root@ubuntu22-desktop:/home/user# php -v                                  |  |  |  |
|---------------------------------------------------------------------------|--|--|--|
| PHP 8.1.2-lubuntu2.11 (cli) (built: Feb 22 2023 22:56:18) (NTS)           |  |  |  |
| Copyright (c) The PHP Group                                               |  |  |  |
| Zend Engine v4.1.2, Copyright (c) Zend Technologies                       |  |  |  |
| with Zend OPcache v8.1.2-lubuntu2.11, Copyright (c), by Zend Technologies |  |  |  |
| root@ubuntu22-desktop:/home/user#                                         |  |  |  |
| Fig. 13. Php-v                                                            |  |  |  |

Ketepatan dalam penyiapan Host Virtual Apache dalam menyimpan file & folder situs web. Saat menggunakan server web Apache, dapat membuat host virtual untuk merangkum detail konfigurasi dan menghosting lebih dari satu domain dari satu server. Dalam penulisan ini, penyiapan domain bernama your\_domain namun harus diganti dengan nama domain sendiri. Apache di Ubuntu 22.04 mempunyai satu blok server yang diaktifkan secara default yang dikonfigurasi untuk melayani dokumen dari /var/www/html. Buat direktori untuk your\_domain sebagai berikut :

| PHP Version 8.1.2-1ubuntu2.11            | php                                                                                                    |  |
|------------------------------------------|----------------------------------------------------------------------------------------------------|--|
| lyster                                   | since emolection accessing powers and \$100 all general Kite Charts, SMI Theory 1414 \$1020107, 2022                                                                                                    |  |
| Mittleis                                 | Page 312 31271 322 94 19                                                                                                    |  |
| Balle System                             | Unit                                                                                                    |  |
| Server API                               | Apaths 21 Handler                                                                                                    |  |
| Anal Directory Report                    | disting                                                                                                    |  |
| Configuration The larks Job Park         | Montant Tapartell                                                                                                    |  |
| aware Configuration File                 | Wolfy& Tapathelisty in                                                                                                    |  |
| from their dir for and different lot New | Middell TaketeDurd 8                                                                                                    |  |
| killines ar film pirvid                  | mingen fragminister et in researce, manager in manager in sectoristica et al sectoristica e angle in<br>sectoristica et al sectoristica et al sectoristica e angle in sectoristica e angle a<br>in province in a sectoristica e angle in a sectoristica e angle a sectoristica e angle a<br>sectoristica e angle in a sectoristica e angle e angle e angle e angle e angle e angle e<br>angle in a sectoristica e angle e angle e angle e angle e angle e angle e angle e angle e<br>angle e angle e angle e angle e angle e angle e angle e angle e angle e angle e angle e angle e<br>angle e angle e angle e angle e angle e angle e angle e angle e angle e angle e angle e angle e<br>angle e angle e angle e angle e angle e angle e angle e angle e angle e angle e angle e angle e<br>angle e angle e angle e angle e angle e angle e angle e angle e angle e angle e angle e<br>angle e angle e angle e angle e angle e angle e angle e angle e angle e angle e<br>angle e angle e angle e angle e angle e angle e angle e angle e angle e<br>angle e angle e angle e angle e angle e angle e angle e angle e angle e angle e<br>angle e angle e angle e angle e angle e angle e angle e angle e angle e angle e<br>angle e angle e angle e angle e angle e angle e angle e angle e angle e<br>angle e angle e angle e angle e angle e angle e angle e angle e<br>angle e angle e angle e angle e angle e angle e angle e angle e<br>angle e angle e angle e angle e angle e angle e angle e angle e angle e<br>angle e angle e angle e angle e angle e angle e angle e angle e<br>angle e angle e angle e angle e angle e angle e angle e angle e angle e<br>angle e angle e angle e angle e angle e angle e angle e angle e<br>angle e angle e angle e angle e angle e angle e angle e angle e angle e<br>angle e angle e angle e angle e angle e angle e angle e angle e angle e<br>angle e angle e angle e angle e angle e angle e angle e angle e angle e<br>angle e angle e angle e angle e angle e angle e angle e angle e angle e angle e angle e angle e angle e angle e angle e angle e angle e angle e angle e angle e angle e angle e angle e angle e a |  |
| nut ain                                  | 2021682                                                                                                    |  |
| WP Laboreton                             | 20213402                                                                                                    |  |
| and Colombia                             | 431215882                                                                                                    |  |
| test Coloniano Baldi                     | AP-625/VEED ATS                                                                                                    |  |
| NP L Contract Ball                       | whole restants                                                                                                    |  |
| ning law                                 | 44                                                                                                    |  |
| fired fairs                              | Board .                                                                                                    |  |
| load Signal Handling                     | 41691                                                                                                    |  |
| bed (Arbir) Wessger                      | ended                                                                                                    |  |
| text Mutalian Support                    | Accient                                                                                                    |  |
| NA Support                               | estat.                                                                                                    |  |
| face Support                             | addition, distance                                                                                                    |  |
| lightend frift Uniants                   | then fin compose all ply fin pin and the pine                                                                                                    |  |
| Ingeneral Stream Social Transports       | THE WAR HER WAR AND AND A REAL AND A REAL AND A                                                                                                    |  |
|                                          | and second in the based structures usual? consists subject usual con-                                                                                                    |  |

Fig. 14. Tampilan Php [17]

4.2.8 Konfigurasi PhpMyAdmin

| (TA)                                                 | phpMyAdmin                                                                          | <ul> <li>1 Mil Mil Obstansjone namerijste an dezen dat</li> <li>1 Mil General medere namerijste an dezen dat i Mil Janger an Dezen an bezen af Fernika i Mil Janger an Dezen an bezen af Fernika i Mil Janger an Dezen an bezen af Fernika i Mil Janger an dezen af Fernika i Mil Janger an dezen af Fernika i Mil Janger af Fernika i Mil Janger an dezen af Fernika i Mil Janger an dezen af Fernika i Mil Janger af Fernika i Mil Janger af Fernika i Mil Janger af Fernika i Mil Janger af Fernika i Mil Janger af Fernika i Mil Janger af Fernika i Mil Janger an dezen af Fernika i Mil Janger af Fernika i Mil Janger af Fernika i Mil Janger af Fernika i Mil Janger af Fernika i Mil Janger af Fernika i Mil Janger af Fernika i Mil Janger af Fernika i Mil Janger af Fernika i Mil Janger af Fernika</li></ul> | n a a ha G anno a                                                                                                    |
|------------------------------------------------------|-------------------------------------------------------------------------------------|----------------------------------------------------------------------------------------------------|----------------------------------------------------------------------------------------------------|
| oboMuartinio                                         | Inter Fact                                                                          | Pergelarat unum                                                                                                    | Serve bein date                                                                                                    |
| Selamat Datang di phpMyAdmin                         | Bill attender, starte<br>Bill med<br>Bill pateness, starte<br>Bill pateness, starte | g) the second<br>B have constructions (g) where product r<br>↓ Programmer:                                                                                                    | <ul> <li>Server (analised on (MW yorked)</li> <li>Antice server Barraldi</li> <li>Servers server WK strengt bins Registerer: ()</li> <li>Verse server: WK 1010000000 Advanced () (101-100000) ()</li> </ul>                                                                                                    |
| Bahasa - Language<br>Bahasa Indonesia - Indonesian 🔍 | Big test                                                                            | Desperient language<br>g himo langung ( fearmine language )                                                                                                    | Here annuel 10     Program Englisherer     Englisherer STE Ersteine auflicher                                                                                                    |
|                                                      |                                                                                     |                                                                                                    | Server web                                                                                                    |
| Masuk 🤪<br>ama Pangguna                              |                                                                                     |                                                                                                    | Approxite 212 (2004)     Very Review Research and Review Approximately 2 (2004)     Consecutive Review Barrier Barrier Ba |
| ata Randr                                            |                                                                                     |                                                                                                    | php84zNown                                                                                                    |
| Kim                                                  |                                                                                     |                                                                                                    | reformations (in the function of the transformer)     reformations     reformations     reformations     reformations     reformations                                                                                                    |

Fig. 15. Tampilan Login Phpmyadmin

#### V. KESIMPULAN

Beberapa kesimpulan dari hasil pengimplementasian LAMP Ubuntu Server 22.04 di Telkom University Jakarta, diantaranya :

- Pengimplementasian LAMP Web Server telah berhasil dikonfigurasi berbasis Ubuntu 22.04 pada simulator EVE-NG 5.0.19 dan dapat di implementasikan pada sebuah server yang permanent.
- Protokol HTTP sebagai protokol komunikasi dalam receive & transmit page Web server berformat hypertext via internet juga Apache web server adalah program aplikasi yang running di server & fungsinya sebagai aplikasi web agar dapat di akses oleh user via koneksi internet.

#### DAFTAR PUSTAKA

- [1] Fachrurrozi, Nurwan Reza, et al. "Design of network monitoring system based on LibreNMS using Line Notify, Telegram, and Email notification." SINERGI, vol. 27, no. 1, Feb. 2023, pp. 111-122, doi: 10.22441/sinergi.2023.1.013.
- [2] N. Fachrurrozi, "DNS Server Berbasis Ubuntu-22.04.1-Eve-NG-5.0.3.105", j\_ict, vol. 4, no. 2, pp. 86 93, Jan. 2023. Communication Technology (JICT). 2022;4(2):86-93.
- [3] Widhiyanto, Andri Capri. "LKP : Rancang Bangun Web Server Berbasis Jaringan Cisco Catalyst Series 2960 di PT. Telekomunikasi Indonesia DIVRE V Jatim." PhD diss., Universitas Dinamika, 2019.pp. 26-30, 2021.
- [4] N. Fachrurrozi, A. S, and A. Pratama, "Penerapan Simulasi Emulated Virtual Environment New Generation (Eve-NG) (Studi Kasus Di SMKN 1 Buah Dua Sumedang - SMK PK)", j\_ict, vol. 3, no. 2, pp. 1-9, Dec. 2021.
- [5] Tonello, J.S., 2022. Building a LAMP Stack: Apache and PHP. In Practical Linux DevOps: Building a Linux Lab for Modern Software Development (pp. 139-170). Berkeley, CA: Apress.
- [6] N. Fachrur Rozi, "Penerapan Modul Praktikum Jaringan Komunikasi Data & Komputer Berbasis Cisco Packet Tracer Version 7.3.1.0362 (Studi Kasus Di Institut Teknologi Telkom Jakarta )", j\_ict, vol. 3, no. 1, pp. 10 - 19, Jul. 2021.
- Prettyman S, Prettyman S. An Introduction to PHP 8. Learn PHP 8: Using MySQL, JavaScript, CSS3, and HTML5. 2020:1-46. [7] Https://www.youtube.com/watch?v=He8jCBQUYv4 [8]
- [9] Https://www.letmetechyou.com/how-to-setup-ubuntu-linux-in-eve-ng/
- [10] Https://www.eve-ng.net/index.php/community/ [11] Https://www.turnkeylinux.org/lamp
- [12] Https://ubuntu.com/
- [13] Https://www.cisco.com/
- [14] Https://www.digitalocean.com/community/tutorials/how-to-install-linux-apache-mysql-php-lamp-stack-on-ubuntu-20-04
- [15] Https://cleavr.io/cleavr-slice/install-mariadb104-on-ubuntu22
- [16] Https://www.makeuseof.com/install-set-up-mariadb-on-ubuntu/
- [17] Https://phoenixnap.com/kb/how-to-install-lamp-in-ubuntu
- [18] Https://www.phpmyadmin.net/